Attention Valued Members and Guests: In an effort to ensure accuracy and to comply with our mission to move toward a more environmentally friendly organization, we are moving toward a paperless approach to display our class schedules. Below are instructions to view and print our class schedules for your convenience.

- 1. Go to www.gwrymca.org/locations/south-county-family-ymca
- 2. Click on the orange rectangle button that says "South County Family YMCA Class Schedule"
- 3. To print Pool Schedule:
  - a. Select Pool from the Area drop down options.
  - b. Select Print Schedule on top right to generate a PDF.
- 4. To print Group Exercise Schedule:
  - a. In the Area drop down, select all of the areas classes take place:
    - i. Studio A
    - ii. Studio B
    - iii. Studio C
    - iv. Green Gym
    - v. Purple Gym
  - b. Select Print Schedule on top right to generate a PDF.
- 5. To print a Gym Schedule:
  - a. In the Area drop down, select:
    - i. North Gym
    - ii. South Gym
    - iii. Gymnasium
  - b. Select Print Schedule on top right to generate a PDF.

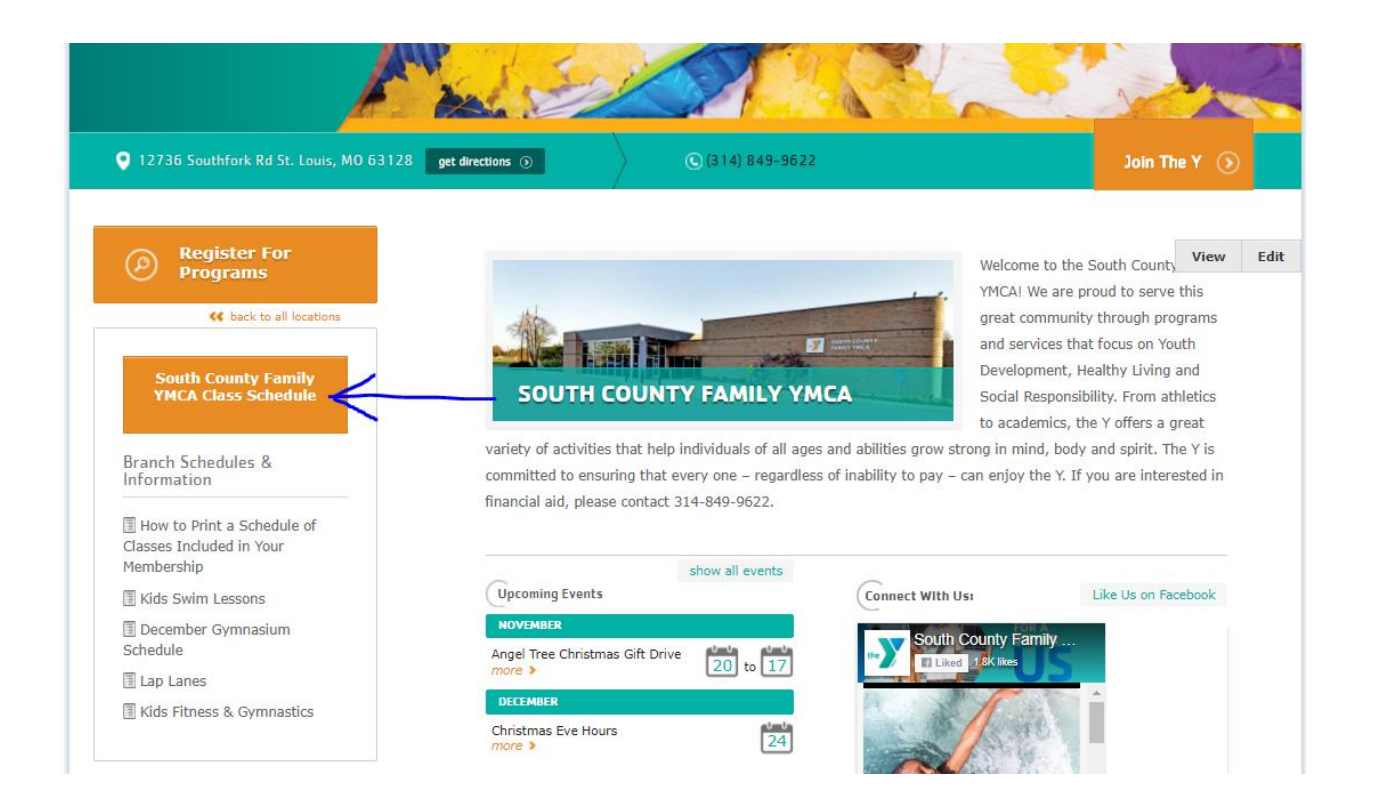